## **Consumer Portal Notifications - SKY Admin**

Last Modified on 12/04/2024 11:29 am EST

Consumer Payment Portal Users and SKY Admins have access to the Energy Force Management tool featuring the Notifications Page.

Send notifications to Consumer Payment Portal users by selecting the + New Notification icon.

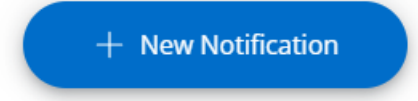

Choose the recipient from a drop-down list (select one, multiple, or all users), enter a required email *Subject* and *Message*, and click **Send** to send the email notification or **Cancel** to discard and return to the *Notifications* page. A confirmation stating *Notification Sent* displays and the message is now listed under *Sent Notifications*.

| New Notification                                             |        |         |
|--------------------------------------------------------------|--------|---------|
| To<br>All Users                                              |        |         |
| Subject Referral Credit!                                     |        |         |
| Message                                                      |        | 16 / 60 |
| Get a \$50 credit for every qualified new customer referral! |        |         |
|                                                              | Cancel | Send    |

All sent notifications are viewable and searchable from the *Notifications* Page and viewable by the SKY user who sent them.

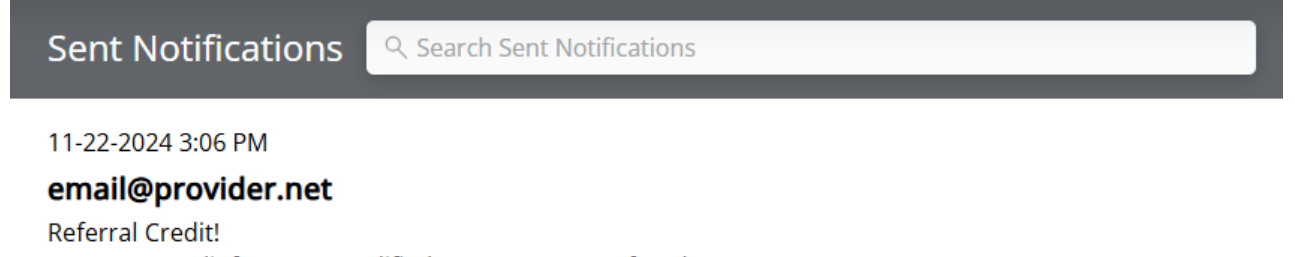

Get a \$50 credit for every qualified new customer referral!

Customers can view the notification in their email inbox.